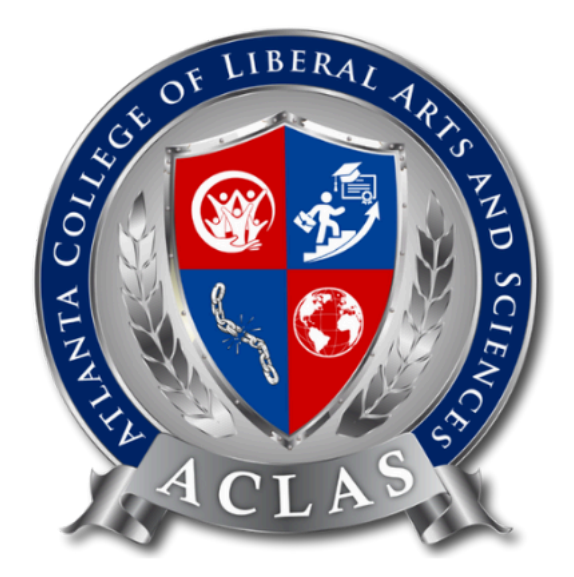

# **Verification Guide**

Atlanta College of Liberal Arts and Sciences has partnered up with QualificationCheck to proceed the education verification. Please note that verification payments will need to be completed on your own. Please note that two different organizations are providing different purposes.

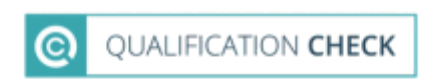

To know how to verify your certificate, please read the guide below

# **Qualification Check Verification Check**

Ensuring the authenticity of academic degrees is crucial for both employers and educational institutions. With the increasing prevalence of fraudulent claims, a robust verification process is essential. If you have earned a degree from Atlanta College of Liberal Arts and Sciences and need to verify it, Qualification Check offers a streamlined and reliable solution.

#### Why Qualification Check?

They will help to confirm qualifications are genuine. Global Verification provides global primary source verification of academic and professional qualifications and licences to practise.

#### **Step-by-Step Guide to Verification at Qualification Check**

#### Step 1: Sign Up and Register as An Individual

|                                         | TION                                                                                                    |                                                                                                    |                                                                                                    |
|-----------------------------------------|----------------------------------------------------------------------------------------------------|----------------------------------------------------------------------------------------------------|----------------------------------------------------------------------------------------------------|
| A - A - A - A - A - A - A - A - A - A - |                                                                                                    |                                                                                                    |                                                                                                    |
|                                         | Register as an organisation                                                                                                    | Register as an individual                                                                                                    | S. Contraction of the second second s |
| i. Ola l                                | Select to gain access to:                                                                                                    | Select to gain access to:                                                                                                    |                                                                                                    |
| *** <sub>6</sub>                        | <ol> <li>A Verifications Dashboard with information regarding all of your checked<br/>employees/applicants/candidates.</li> </ol>                                                                                                    | <ol> <li>A Digital Verifications Wallet which will contain all of your past and present<br/>verified credentials.</li> </ol>                                 |                                                                                                    |
|                                         | Action Required 4 Perding Verified 6 Verified 318                                                                                                    | > 2000           > 2000           Education History           11 30 18 %                                                                                     |                                                                                                    |
|                                         | - Education Verification                                                                                                    | > B High School History 01 20 14-                                                                                                    |                                                                                                    |
|                                         | EUGUADION Venimicality     Eugenitation     Eugenitation     Eugenitation     Eugenitation     Eugenitation     Eugenitation     Eugenitation     Eugenitation     Eugenitation     Eugenitation                                                     | > 🔂 Employment History 01 10 9~                                                                                                    |                                                                                                    |
|                                         | Country                                                                                                    | > <a>&gt; <a>&gt; <a>&gt;</a></a> <a>&gt; <a>&gt;</a></a></a>                                                                                                |                                                                                                    |
| 1                                       |                                                                                                    | > Professional Certificates 01001~                                                                                                    | X Hi. Need any help?                                                                                                    |
|                                         | <ol> <li>The MI Analytics Platform which shows all of your verification data &amp; insights.</li> <li>Credit/Debit card or Invoice Payments (subject to terms).</li> <li>Multiple Account Organisation Structures and User Access rights.</li> </ol> | <ol> <li>The Sharing Centre to share your credentials publicly or privately.</li> <li>Payment by Credit/Debit card.</li> <li>Online Chat Support.</li> </ol> |                                                                                                    |

Click here to go to this website, and Select 'Register as an individual'

Provide your information, such as your name, and email address. Make sure your information is correct. Once your account is created, you will have access to the verification dashboard.

|                                                | V-, Alaster                                                                                                    |              |
|------------------------------------------------|----------------------------------------------------------------------------------------------------|--------------|
| Register as o<br>Please fill out the follow    | In individual                                                                                                    |              |
| I you have b                                   | en invited to be register by, or in application to, another organisation please use their specific registration URL they have<br>ou in order to attach your account to theirs.                                                                                                    | and a second |
| First name *                                   | The first name field is required                                                                                                    |              |
| Lost nome *                                    | The last name field is required                                                                                                    | A CONTRACTOR |
| I understand that                              | Your email will be your unique username used to log into QualificationCheck.com<br>The email field is required<br>am registering for an individual account and confirm I have not been invited to register by, or in application to, another                                                                                                    |              |
| organisation. *<br>The terms field is required | Please resolve the errors above.                                                                                                    |              |
| Bock                                           | Register<br>Already registered? Login instead                                                                                                    |              |
|                                                | and the second second sec |              |

# Step 2: Submit a Verification Request

|                   | i New Verification                             |                                         |                                 |                               | info@aclas.college<br>Current credit: £0.00    |
|-------------------|------------------------------------------------|-----------------------------------------|---------------------------------|-------------------------------|------------------------------------------------|
| HOME<br>Mashedard | Start                                          | Verification Deta                       | ils Payr                        | nent Details                  | View Result                                    |
|                   | Education                                      | High School                             | Employment                      | Professional                  | Professional                                   |
|                   | -     0     +       Add one per qualification. | -     0     +       Add one per school. | - 0 +<br>Add one per institute. | - 0 +<br>Add one per license. | -     0     +       Add one per certification. |
|                   | Individual's Details<br>First name *           |                                         |                                 |                               |                                                |
| 😧 FAQS            | Middle name<br>Last name *                     |                                         |                                 |                               | X Hi. Need any help?                           |

After logging in, you can submit a new verification request. Here's how:

Click "New Verification" > Select "Education +"

Next, enter your information:

Provide the necessary details such as your full name, date of birth, and click Next' once you have done

|                                 | Start                                            |                                             |                                                          |                                                          | View Result                                                        |
|---------------------------------|--------------------------------------------------|---------------------------------------------|----------------------------------------------------------|----------------------------------------------------------|--------------------------------------------------------------------|
| HOME  ASHBOARD  NEW VERUPCATION | Education<br>- 1 +<br>Add one per qualification. | High School<br>- 0 +<br>Add one per school. | Employment<br>History<br>- 0 +<br>Add one per institute. | Professional<br>License<br>- 0 +<br>Add one per license. | Professional<br>Certificate<br>- 0 +<br>Add one per certification. |
|                                 | Individualla Dataila                             |                                             |                                                          |                                                          |                                                                    |
| BUY CREDIT                      | First name *                                     |                                             |                                                          |                                                          |                                                                    |
|                                 | Middle name                                      |                                             |                                                          |                                                          |                                                                    |
| COUNTRY INSIGHTS                | Last name *                                      |                                             |                                                          |                                                          |                                                                    |
|                                 | Date of birth *                                  | DD/MM/YYYY                                  |                                                          |                                                          |                                                                    |
| FAQS                            | Your Reference                                   |                                             |                                                          |                                                          | Hi Need any help?                                                  |
|                                 |                                                  | The reference number used to track this co  | ise in your internal system if you ha                    | ve one.                                                  | Next 2                                                             |

Fill in your individual's details, make sure they are correct

### **Step 3: Enter Verification Details**

Enter the Institute name 'Atlanta College of Liberal Arts and Sciences'

| (      |                      | INew Verification             |                                   | info@aclas.college<br>Current credit: £0.00 |
|--------|----------------------|-------------------------------|-----------------------------------|---------------------------------------------|
| 습<br>ᄤ | HOME                 | D-                            |                                   | <br>                                        |
| +      | NEW VERIFICATION     | Start                         | Verification Details              | View Result                                 |
| Ð      | VERIFICATION HISTORY | Education Veri                | fication                          |                                             |
| 8      | BUY CREDIT           | Institute Search              |                                   | Мар                                         |
| :=     | INVOICES             | Select an institute to verify | y where an individual studied at: |                                             |
| Ø      | COUNTRY INSIGHTS     | Institute name                |                                   |                                             |
| 4      | ACCOUNT              | Country                       |                                   | ~                                           |
| 0      | FAQS                 |                               |                                   | × Hi. Need any help?                        |
| •      | LOGOUT               |                               |                                   |                                             |

Once you have selected, you will see the 'Institute Details' with the name of institute, country, price, and details for required documents

|              | • • • •            | (                                |                              |                         |                      |
|--------------|--------------------|----------------------------------|------------------------------|-------------------------|----------------------|
| 🛈 номе       | Start              | Verifi                           | cation Details               |                         |                      |
| Ma DASHBOARD |                    |                                  |                              |                         |                      |
|              | Education Ver      | ification                        |                              |                         |                      |
|              | Institute Details  |                                  |                              |                         |                      |
|              | Institute          | Atlanta College Of Liberal A     | rts And Sciences Change      |                         |                      |
|              | Country            | United States                    |                              |                         |                      |
|              | Price              | Our Price<br>Institute Surcharge | £30.00<br>£0.00              |                         |                      |
|              |                    | Total                            | £30.00                       |                         |                      |
| 7 FAQS       | Required Documents | 1. Consent Form                  |                              | da unio datam balan     |                      |
|              |                    | Ensure you have these doct       | ments to nana, you will need | a to upioud diem below. | X Hi. Need any help? |

This is the page after you selected our institution

Scroll down and you can see the qualification details section:

Fill in your education details,

- Enrolment Status: Select 'Post student' if you are graduated
- Enter your student ID, Date of issue (certificate issued date)
- Course Name: Master of Business Administration/ Doctor of Business Administration/ OTHERS
- Qualification: Master's Degree/ Doctorate

|                  | Qualification De    | tails                                                                |
|------------------|---------------------|----------------------------------------------------------------------|
| <b>Ш</b> номе    | Enrolment Status    | Past student O Current student                                       |
| 他 dashboard      | Student Id *        |                                                                      |
|                  |                     | Must be the Student Id issued by the institute at the time of study. |
|                  | Date of Issue *     | DD/MM/YYYY                                                           |
|                  | Course *            |                                                                      |
|                  | Qualification *     |                                                                      |
| •                | Classification      |                                                                      |
| COUNTRY INSIGHTS | Enrolment Year *    |                                                                      |
|                  | Graduation Year *   |                                                                      |
| 7 FAQS           | Comments or         | X Hi. Need any help?                                                 |
|                  | Additional Requests |                                                                      |

Scroll down and you can see the 'Documents' section:

|                  | Documents                                                                                                    |
|------------------|----------------------------------------------------------------------------------------------------|
| <b>Ш</b> номе    | Mandatory documents that are required by the institute in order to process a verification are marked with a asterisk below. You can also use "Add another document" to add any further documentation you feel might be useful. (Must be pdf file type)                 |
| MA DASHBOARD     |                                                                                                    |
|                  | Consent Form Add another document                                                                                                    |
|                  |                                                                                                    |
| BUY CREDIT       |                                                                                                    |
| E INVOICES       |                                                                                                    |
| COUNTRY INSIGHTS | + Add another Education Verification                                                                                                    |
| ACCOUNT          | Terms & No                                                                                                    |
| FAQS             | Consent <ul> <li>I hold the written consent of the individuals named above and have provided copies of these consents where requested.</li> <li>I agree to the terms and conditions and privacy notice for use of this service.</li> <li>Hi. Need any help?</li> </ul> |
|                  | I acknowledge that the above details and my associated personal data may be passed to an institution, organisation, partner or agent out. The EEA.                                                                                                    |

For the consent form, move your mouse to the section, click 'Download' and you will be able to see the page below

# Documents

Mandatory documents that are required by the institute in order to process a verification add any further documentation you feel might be useful. **(Must be pdf file type)** 

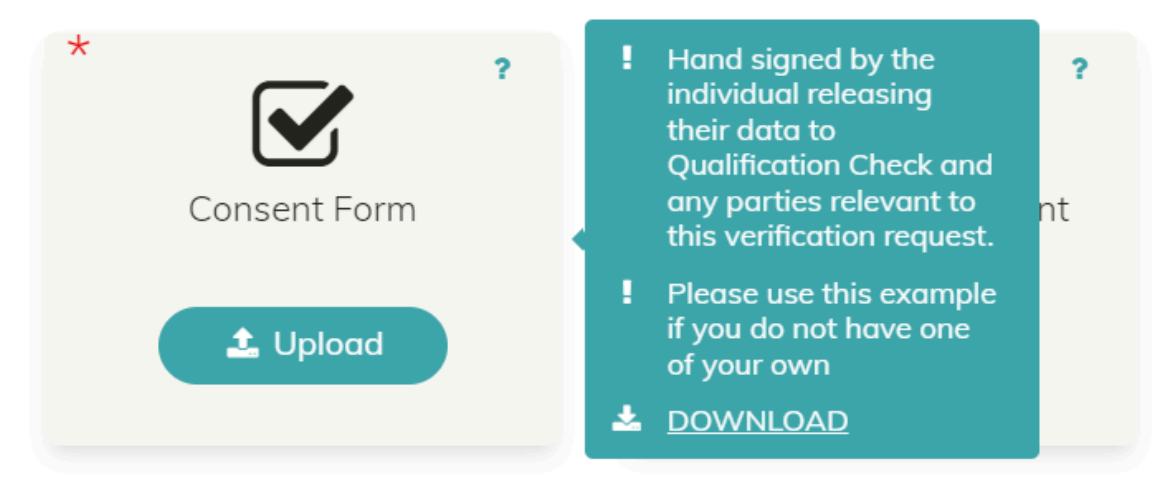

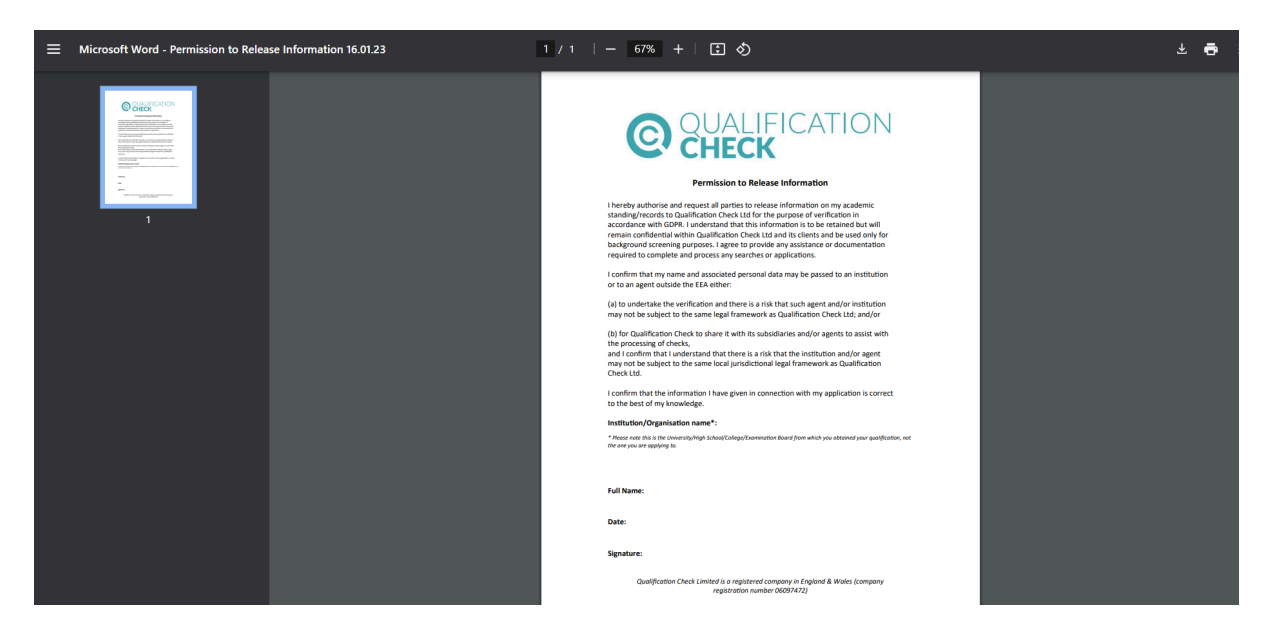

The example of consent form after you clicked download

Sign the consent form, and save it as a pdf to upload to the 'Consent Form' section. After that, **continue uploading another document such as your certificate**, and education transcript

| Mando<br>add ar<br>* | atory documents that are required by the institute in order to process a verification are marked with a asterisk below. You can also use "Add another document" to<br>ny further documentation you feel might be useful. (Must be pdf file type) |
|----------------------|----------------------------------------------------------------------------------------------------|
|                      | ? Particular   Consent Form Add another document   Add another document S additional documents as supporting evidence.                                                                                                    |
| + Add a              | Inother Education Verification                                                                                                    |
| rms &<br>nsent       | No     I hold the written consent of the individuals named above and have provided copies of these consents where requested.     I agree to the terms and conditions and privacy notice for use of this service.                                 |

After that, click Yes to accept Terms & Consent

# Step 4: Payment Details

After that, click 'Next' and proceed with your payment by choosing your preferred payment options

|             | <b>)</b>                                                  |                            |                 |                     |                      |
|-------------|-----------------------------------------------------------|----------------------------|-----------------|---------------------|----------------------|
|             | Start                                                     |                            | Payment Details |                     |                      |
| M DASHBOARD | Your Order<br>Review your order and pay using a           | credit or debit card below |                 |                     |                      |
|             | Item                                                      |                            | Our Price       | Institute Surcharge | Total                |
|             | <b>Testing Name</b><br>Atlanta College Of Liberal Arts Ar | nd Sciences                | £30.00          | £0.00               | £30.00               |
|             | Edit verifications                                        |                            |                 |                     |                      |
|             | + Add another verification                                |                            |                 |                     |                      |
|             | Payment Details                                           |                            |                 |                     |                      |
| ACCOUNT     | Your credit or debit card details to p                    | ay for this order          |                 |                     |                      |
| Praqs       | Card                                                      |                            |                 |                     | × Hi. Need any help? |
| 🗭 LOGOUT    | GPay) Google Pay                                          |                            |                 |                     |                      |

Once you have done the payment, you will receive your verification results within a few days!